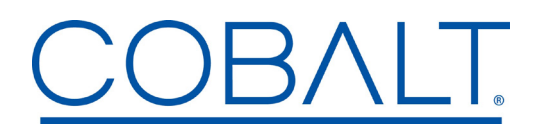

Engineering Release Notes

Cobalt Digital Inc. • 2506 Galen Drive • Champaign IL 61821 USA • (217) 344-1243 • www.cobaltdigital.com • support@cobaltdigital.com

You can update your card by downloading the new Update software by going to the **Support>Firmware** link at www.cobaltdigital.com. Download "**Firmware Update Guide**", which provides simple instructions for downloading the latest firmware for your card onto your computer, and then uploading it to your card through DashBoard<sup>™</sup>.

## Software updates are field-installed without any need to remove the card from its frame.

The table below lists released software versions and describes the corresponding functions additions, improvements and/or corrections.

| Software Version<br>(Date)                | 9241 ADA - Update Description                                                                                                    |
|-------------------------------------------|----------------------------------------------------------------------------------------------------|
| <b>Rev 5.03</b><br>(11/01/2023 - present) | This release implements the following changes:                                                                                                    |
|                                           | Card State alarm is now set to warn instead of error on loss of signal for either audio input                                                                                                    |
|                                           | Input CHA status will report warn instead of error on loss of signal                                                                                                    |
|                                           | Input CHB status will report warn instead of error on loss of signal                                                                                                    |
|                                           | After upgrading the firmware, one of the following needs to take place -                                                                                                    |
|                                           | <ul> <li>Manually refresh the card in DashBoard through the refresh button</li> <li>Close and reopen DashBoard</li> <li>Reboot of the network controller card in the frame</li> <li>Power cycle the frame</li> </ul>                                                                                                    |
|                                           | <b>NOTE:</b> When using the HPF-9000 frame with cache enabled, you will need to toggle the parameter "caching" to <b>Disabled</b> and then back to the <b>Enabled</b> state before refreshing the card or closing or reopening DashBoard. The easiest method would be to reboot the network card after <i>all cards</i> in a chassis are updated. |
|                                           |                                                                                                    |